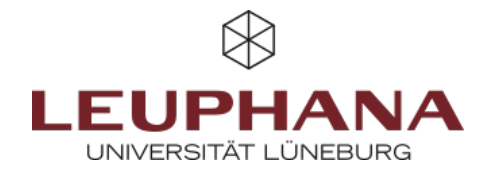

# myPortfolio - Mitmachen

Gruppen in MyPortfolio anlegen und verwalten

# 1. Gruppen

Jede\*r myPortfolio-Nutzer\*in kann Gruppen gründen und andere myPortfolio-Nutzer\*innen in die Gruppe einladen oder hinzufügen. Um eine Gruppe anzulegen, gehen Sie über das *Burger-Menü* über *Mitmachen* auf *Gruppen* und klicken dann auf *Gruppe anlegen*.

| Testgruppe | Über | Mitglieder | Foren | Portfolios | Blogs | Freigeben | Dateien | Pläne | Einreichungen |
|------------|------|------------|-------|------------|-------|-----------|---------|-------|---------------|
|            |      |            |       |            |       |           |         |       |               |

myPortfolio-Gruppen verfügen über die folgenden Bereiche:

- Über (Start- und Übersichtsseite)
- Mitglieder (Übersicht über Mitglieder, Rollen)
- Foren (Austausch in Foren)
- Seiten und Sammlungen (zum Erstellen und Bearbeiten gemeinsamer Seiten und Sammlungen)
- Blogs (zum Erfassen von Gedanken in Form von Blogeinträgen)
- Freigeben (zur Freigabe von Gruppen-Portfolios)
- Dateien (zum Hochladen und Speichern von gemeinsamen Dateien)
- Gegebenenfalls auch weitere Optionen

In Gruppen, die Sie selbst anlegen, können Mitglieder entweder Administrator\*in oder Teilnehmer\*in der Gruppe sein. Ein\*e "Gruppengründer\*in" ist automatisch Administrator\*in der Gruppe und Mitglieder, die der Gruppe beitreten sind Teilnehmer\*innen. Im Bereich *Mitglieder* können die Rollen der Mitglieder eingesehen werden. Administrator\*innen können Mitgliedern ggf. eine andere Rolle zuweisen.

# **1.1 Anlegen einer Gruppe**

1. Zur Erstellung einer Gruppe in myPortfolio gibt es <u>drei</u> Optionen:

- Wählen Sie im Burger-Menü den Menüpunkt Mitmachen und anschließend den Unterpunkt Gruppen aus.
- Sie gelangen ebenfalls zu den Gruppeneinstellungen, indem Sie über Ihr *Profil-Reiter* auf *Meine Gruppen* klicken.
- Außerdem können Sie, um eine Gruppe in myPortfolio zu erstellen, auf der Startseite, dem sogenannten Dashboard, auf *Mitmachen* klicken.

| Dashbaard Erutales v trades v trades v trades v trades v trades v trades v | Cruppen Surve Couper Couperation Couperation Couperation Couperation Couperation Couperation Couperation Couperation                                       |
|----------------------------------------------------------------------------|----------------------------------------------------------------------------------------------------|
| Keine Gruppen: Arthivforung Test beispidgruppe1 Bystemmater)               | Compose                                                                                                    |
| MyPortfolio-Netrwerkgruppe                                                 | Couppen Softer and support Softer and support Monomerchanged run Softer-In-serve-Sucklengt run Softer-In-serve-Sucklengt run Softer-In-serve-Sucklengt run |

Abb. 1: Wege, in myPortfolio Gruppen zu erstellen

2. Geben Sie den Namen der Gruppe ein und ggf. eine Beschreibung. Legen Sie im Bereich Einstellungen z.B. fest, ob Ihre Gruppe frei zugänglich ist oder neue Mitglieder von Ihnen bestätigt oder sogar eingeladen werden müssen.

3. Mit Klick auf *Gruppe sichern* ist Ihre Gruppe angelegt und Sie befinden sich auf der Seite Über uns der neu angelegten Gruppe.

**Hinweis.** Alle Ihre Gruppen sind unter Ihrem Namen auf der Startseite aufgeführt. Wenn Sie Administrator\*in einer Gruppe sind, wird dies in Klammern angezeigt. Mit Klick auf den Gruppennamen gelangen Sie direkt in die Gruppe. Gruppeneinladungen finden Sie unter ihrem Namen auf der Startseite. Mit Klick darauf kommen Sie zur Seite, auf der Sie diese bestätigen oder ablehnen können.

# **1.2 Einstellungen einer Gruppe**

Nachfolgend sind die Optionen innerhalb des Einstellungs-Dropdowns in der Reihenfolge aufgeführt und erklärt, die Sie als Gruppenadministrator\*in vornehmen können. Gehen Sie wie folgt vor: *Gruppen*  $\rightarrow$  *Meine Gruppen*  $\rightarrow$  *Einstellungen* <u>oder</u> *Gruppen*  $\rightarrow$  *Meine Gruppen*  $\rightarrow$  *Gruppenname*  $\rightarrow$  *Einstellungen* 

| Gruppe anlegen                            |                  |            |  |  |  |  |  |
|-------------------------------------------|------------------|------------|--|--|--|--|--|
| Mit "*" markierte Felder werden benötigt. |                  |            |  |  |  |  |  |
| Name der Gruppe *                         | Anleitung Mahara |            |  |  |  |  |  |
| Mit Institution verknüpfen                | Leuphana         |            |  |  |  |  |  |
| Beschreibung der Gruppe                   |                  |            |  |  |  |  |  |
| ✓ Absatz ∨ B I                            | ≡ Ё ℓ ※ 図 ち ∂    |            |  |  |  |  |  |
|                                           |                  |            |  |  |  |  |  |
|                                           |                  |            |  |  |  |  |  |
|                                           |                  |            |  |  |  |  |  |
| p                                         |                  | O WÖRTER 🦽 |  |  |  |  |  |
| Einstellungen                             |                  | U.         |  |  |  |  |  |
| Einsteilungen                             |                  |            |  |  |  |  |  |
| Gruppe speichern Abbrechen                |                  |            |  |  |  |  |  |

Abb. 1: Gruppeneinstellungen

#### 1.2.1 Mitgliedschaft

| Option                       | Bedeutung                                  | Erklärung                                                                                                    |
|------------------------------|--------------------------------------------|----------------------------------------------------------------------------------------------------|
| Offen                        | Offene Mitgliedschaft                      | Jede*r myPortfolio-Nutzer*in kann der Gruppe beitreten, ohne<br>dass die Zustimmung eines*r Gruppen-Administrators*In<br>notwendig ist.                                                                                                    |
| Anfragen                     | Mitgliedschaft anfordern                   | Alle myPortfolio-Nutzer*Innen können eine Anfrage auf<br>Mitgliedschaft senden. Gruppen-Administrator*Innen können der<br>Anfrage zustimmen oder diese ablehnen.                                                                                                    |
| Kontrolliert                 | Kontrollierte Mitgliedschaft               | Nur Administrator*Innen oder Mitarbeiter*Innen können diese<br>Einstellung vornehmen. Hierbei können Mitglieder sich nicht<br>mehr selbst ausschreiben. Nur Gruppen-Administrator*Innen<br>können Mitglieder hinzufügen oder entfernen.                                  |
| Einladungen von<br>Kontakten | Mitglieder können Kontakte<br>einladen     | Wenn die Option gewählt wurde, können Mitglieder ihre Kontakte<br>in die Gruppe einladen. Gruppen-Administratoren*Innen können<br>darüber hinaus zu jeder Zeit Nutzer*Innen einladen.                                                                                    |
| Empfehlungen                 | Empfehlungen an Nicht-<br>Mitglieder*Innen | Wenn die Option gewählt wurde, können Mitglieder ihre Kontakte<br>leicht über einen Button auf der Seite Über der Gruppe einladen.<br>Wenn die Option gewählt wurde, können Mitglieder ihre Kontakte<br>leicht über einen Button auf der Seite Über der Gruppe einladen. |
| Keine Option<br>gewählt      | Nur Einladungen                            | myPortfolio-Nutzer*Innen können der Gruppe nur beitreten,<br>wenn Sie eine Einladung (von einem*r Administrator*In) erhalten<br>haben.                                                                                                    |

## 1.2.2 Inhalt

Wer im Gruppenbereich Inhalte anlegen und bearbeiten darf, können Sie in den Einstellungen unter Inhalt  $\rightarrow$  Anlegen und bearbeiten festlegen. Hier stehen Ihnen drei Optionen zur Auswahl:

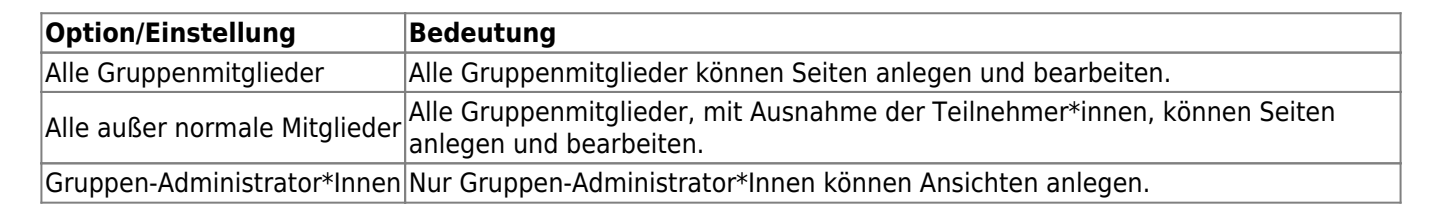

#### 1.2.3 Sichtbarkeit

Im Bereich *Sichtbarkeit* können Sie die Option *Teilnahmebericht* mit einem Haken aktivieren, wodurch Gruppen-Administrator\*innen einen Bericht über Gruppen-Portfolios, mit der Gruppe geteilte Seiten und Sammlungen erhalten sowie Informationen darüber, wer Inhalte kommentiert/ Feedback gegeben hat.

#### 1.2.4 Bearbeitbarkeit

Im Bereich *Bearbeitbarkeit* können Sie ggf. einen Startzeitpunkt und /oder Endzeitpunkt festlegen. Hierdurch legen Sie fest, wie lange bzw. ab/bis wann Gruppenmitglieder Änderungen in der Gruppe (Dateien hochladen, Seiten bearbeiten etc.) vornehmen können.

#### 1.2.5 Allgemein

Unter *Allgemein* können Sie z.B. Einstellungen vornehmen, wer über die Freigabe einer neuen Seiten innerhalb der Gruppe oder über einen neuen Kommentar benachrichtigt werden soll:

- Keine
- Alle Gruppenmitglieder
- Alle außer normale Mitglieder
- Gruppen-Administrator\*Innen

# **1.3 myPortfolio-Nutzer\*Innen in eine Gruppe einladen /zu einer Gruppe hinzufügen**

Als Administrator\*In können Sie myPortfolio-Nutzer\*Innen in Ihre Gruppe einladen bzw. zu dieser hinzufügen.

#### a) Einladen / Hinzufügen über die Profilansicht

Wenn Sie eine einzelne Person in eine Gruppe einladen oder zu dieser hinzufügen möchten, können Sie dies über die Profil-Ansicht der Person initiieren:

- 1. Gehen Sie auf die Profilansicht der Person. Suchen Sie hierfür ggf. zunächst über die Suchleiste am oberen Bildschirmrand nach der Person. Mit Klick auf den Namen oder das Profilbild der Person gelangen Sie auf deren Profilansicht.
- 2. Im oberen Bereich der Profilansicht können Sie nun die Gruppe auswählen, in welche die Person eingeladen bzw. aufgenommen werden soll

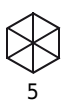

### b) Mehrere Einladungen versenden

BY SA

 $(\mathbf{c})$ 

Wenn Sie mehrere Personen gleichzeitig in eine Gruppe einladen möchten, können Sie dies in der Gruppe im Bereich Mitglieder tun:

| Testgruppe         | Über | Mitglieder | Foren | Portfolios | Blogs | Freigeben | Dateien | Pläne | Einreichungen |
|--------------------|------|------------|-------|------------|-------|-----------|---------|-------|---------------|
| Abb. 1: Mitglieder |      |            |       |            |       |           |         |       |               |

1. Klicken Sie im Bereich Mitglieder Ihrer Gruppe auf mehrere Einladungen auf einmal versenden (1).

Die Entwicklung erfolgte durch Mitarbeitende des Leuphana Lehrservice (lehrservice@leuphana.de)

Dieses Dokument ist lizenziert unter der Creative Commons Lizenz CC BY 4.0.

Urheber:in bei einer Weiterverwendung bitte wie folgt angeben: Lehrservice Leuphana Universität Lüneburg.